Mòdul 6. Gestió de grups

Pràctica (1234)

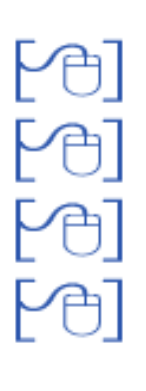

Pràctica 1: Tipus de grups

Pràctica 2: Gestió de grups classe

Pràctica 3: Gestió de grups d'activitat

Pràctica 4: Gestió de grups complementaris

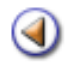

Pràctica (1)(2)(3)(4)

El objectiu d'aquesta pràctica és conèixer les diverses modalitats de grups que es poden utilitzar a l'entorn de Saga

## Tipus de grups

A la subtasca Gestió | El curs | Grups s'hi troben les següents seccions:

- 1. Grups classe
- 2. Grups d'activitat
- 3. Grups complementaris
- 4. Grups autoritzats

Utilitzant adequadament aquestes seccions, cada centre podrà definir i gestionar tota la variabilitat d'agrupacions d'alumnes per a desenvolupar les matèries curriculars i/o qualsevol altre activitat.

### Grups autoritzats

La pantalla de grups autoritzats és una pàgina informativa que mostra la informació dels grups autoritzats al centre pel Departament d'Educació.

#### Grups classe

El grup classe és una unitat d'organització, formada pel conjunt d'alumnes que comparteixen un tutor en un pla d'estudis.

Un alumne sols pot estar adscrit a un grup classe.

Tots els alumnes han d'estar assignats obligatòriament en un grup classe.

### **Grups d'activitat**

El grup d'activitat és una unitat d'organització formada pel conjunt dels alumnes que, en funció del seu currículum, comparteixen docència amb alumnes inscrits en altres grups classe.

Hi ha el requeriment de que els alumnes han de ser del mateix pla d'estudis.

Es poden fer grups d'activitat per gestionar els grups de tallers, etc..

#### **Grups complementaris**

El grup complementari és una unitat d'organització formada pels alumnes que realitzen alguna activitat (no necessariament lectiva) de forma conjunta.

Als grups addicionals es poden assignar els alumnes de forma independent al pla de d'estudis, nivell o grup al que estan inscrits.

En aquests grups no hi consten continguts docents i per tant no es poden avaluar.

Poden servir per gestionar activitats com ara festes, reunions entre d'altres.

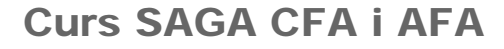

Mòdul 6: Gestió de grups

Pràctica (1) (2) (3) (4)

# Gestió de Grups Classe

Gestionar un grup classe significa determinar quatre paràmetres:

- Assignar els alumnes que formen part del grup
- Assignar l'equip docent que treballarà amb aquest grup (tots els/les professors/es que hi faran alguna tasca docent)
- Determinar els continguts docents que es treballaran en aquest grup
- Determinar, de cada àrea o matèria, quin és el professor/a responsable.

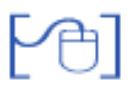

Clicant la icona **Gestió del grup** 📐 accedireu a la pantalla que us permetrà assignar-li **alumnes**, **professors** i **continguts** a aquest grup.

| lumnes (0)<br>No hi ha alumnes assignats al grup | -          | Professo<br>No hi ha  | rs (0)<br>professors assignats al grup | Î         |
|--------------------------------------------------|------------|-----------------------|----------------------------------------|-----------|
|                                                  |            | Contingut<br>No hi ha | s ( 0 )<br>continguts docents assignat | s al grup |
|                                                  | •          |                       |                                        | -         |
| Enrere Alumnes                                   | Professors | Assignar prof.        | Continguts                             |           |

Gestió del grup

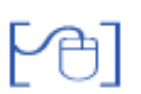

# Assignació dels Alumnes

A través del botó Alumnes es determinen els alumnes que formen part del grup classe.

La finestra mostrarà dos contenidors: a la dreta la relació sencera dels alumnes matriculats al centre al nivell determinat i que encara no estan assignats a cap grup classe, i a l'esquerra s'aniran incorporant els alumnes que formaran part del grup.

|            | ANTUNEZ GALAN, LORENA<br>BENITO LAJE, JUAN CARLOS<br>BORDON SANTIAGUEZ ROBERTO |
|------------|--------------------------------------------------------------------------------|
|            | BRULL BOADA, MARIO<br>CARREÑO CARMEN, RAMON<br>GALENO MARTIN, ISABEL           |
| <b>A</b> A | GARABIETA MARTINEZ, ARANTXA<br>GARCES UCEDA, JANE<br>GARCIA MELERO, JENIFER    |
| ÞÞ         | GONZALEZ SIERRA, FATIMA<br>JUANOLA GABARRON, XAVIER<br>MARTIN KANIS IRENE      |
|            | MASCORT ORTIZ VICTOR<br>SERRA VALENTI, MIRIAM<br>VALDAVIDA CARDENAL, CRISTINA  |

Assignació d'alumnes al grup

Entre les dues columnes hi ha quatre botons que permeten les accions de treure i posar alumnes al grup.

| Llistat d'alumnes del grup 3_Terc                                                                                                    | er<br>Alumnes sense assionar ( 0 ) |
|----------------------------------------------------------------------------------------------------|------------------------------------|
| ANTUNEZ GALAN, LORENA<br>BENITO LAJE, JUAN CARLOS<br>BORDON SANTIAGUEZ, ROBERTO<br>BRULL BOADA, MARIO<br>CARREÑO CARMEN, RAMON<br>GALENO MARTIN, ISABEL<br>GARABIETA MARTINEZ, ARANTXA<br>GARCES UCEDA, JANE<br>GARCIA MELERO, JENIFER<br>GIMENEZ JUAN, ANTONIO<br>GONZALEZ SIERRA, FATIMA<br>JUANOLA GABARRON, XAVIER<br>MARTIN KANIS, IRENE<br>MASCORT ORTIZ, VICTOR<br>SERRA VALENTI, MIRIAM<br>VALDAVIDA CARDENAL, CRISTINA |                                    |

Alumnes assignats al grup

Seleccioneu els alumnes del contenidor de la dreta (**B** de la imatge següent) i passeu-los al contenidor de l'esquerra (**A** de la imatge següent).

Recordeu que per seleccionar els alumnes del contenidor de la dreta podeu utilitzar Shift i Ctrl

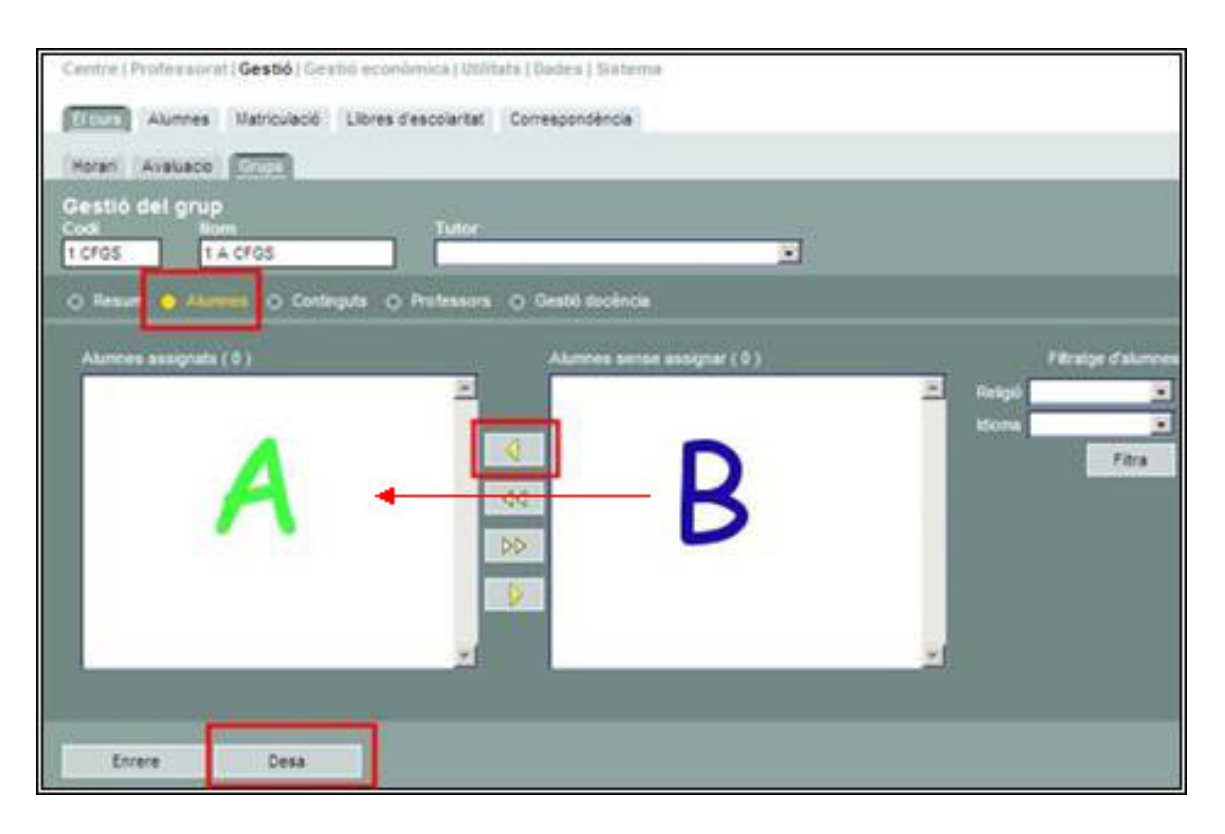

Finalment cliqueu el botó Desa

El botó Enrere també desa l'assignació d'alumnes i retorna a la pantalla de gestió del grup.

Si el grup l'heu creat abans de la matrícula i ja heu assignat grup al matricular, aquest pas no us el caldrà fer a no ser que vulgueu fer algún canvi.

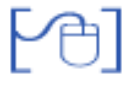

### Assignació dels Professors

Professors

Clicant ara el botó

accedireu a la pantalla d'assignació de professors al grup.

|                | Î            |    | Caballero Martín,Isabel<br>Cárdenes Martínez,Marc<br>Garcia Sobas,Jesús<br>Martínez Pérez,Juan Josep |  |
|----------------|--------------|----|----------------------------------------------------------------------------------------------------|--|
|                |              | 4  |                                                                                                    |  |
|                |              | 44 | ]                                                                                                    |  |
|                |              | ٥٥ |                                                                                                    |  |
|                | -            |    |                                                                                                    |  |
| Assignar tutor | Treure tutor |    |                                                                                                    |  |

Assignació de mestres

El seu funcionament és igual que el de l'assignació d'alumnes.

| Caballero Mart ín, Isabel<br>Garcia Sobas, Jesús<br>Mart ínez Pérez, Juan Josep | -   |    | Cárdenes Mart ínez, Marc | Î |
|---------------------------------------------------------------------------------|-----|----|--------------------------|---|
|                                                                                 |     | 4  |                          |   |
|                                                                                 |     | 44 |                          |   |
|                                                                                 |     | ÞÞ |                          |   |
|                                                                                 | •   | Þ  |                          |   |
| Assignar tutor Treure tu                                                        | tor |    |                          |   |

Mestres assignats

Un cop assignat l'equip docent del grup classe, cal indicar, si és el cas, quin professor és el tutor del grup.

Per fer-ho cal seleccionar-lo de la llista de Professors assignats i prémer el botó

Assignar tutor

Aquesta dada queda recollida a la part inferior del contenidor de professors assignats.

El botó Treure tutor permet treure el tutor assignat i posteriorment, si és el cas, assignar-ne un altre.

Amb el botó

Enrere

tornareu a la pantalla de gestió del grup.

| Gestió del grup 3_Tercer                                                                                                    | Professors ( 3 )                                                                |
|----------------------------------------------------------------------------------------------------|---------------------------------------------------------------------------------|
| ANTUNEZ GALAN, LORENA<br>BENITO LAJE, JUAN CARLOS<br>BORDON SANTIAGUEZ, ROBERTO<br>BRULL BOADA, MARIO<br>CARREÑO CARMEN, RAMON<br>GALENO MARTIN, ISABEL<br>GARABIETA MARTINEZ, ARANTXA<br>GARCES UCEDA, JANE<br>GARCIA MELERO, JENIFER<br>GIMENEZ JUAN, ANTONIO | Caballero Mart în, Isabel<br>Garcia Sobas, Jesús<br>Mart înez Pérez, Juan Josep |
| GONZALEZ SIEHRA, FATIMA<br>JUANOLA GABARRON, XAVIER<br>MARTIN KANIS, IRENE<br>MASCORT ORTIZ, VICTOR<br>SERRA VALENTI, MIRIAM<br>VALDAVIDA CARDENAL, CRISTINA                                                                                                    | No hi ha continguts docents assignats al grup                                   |

Gestió del grup

[4]

## Assignació dels Continguts Docents

A continuació cal prémer el botó **Continguts** que permetrà determinar els continguts docents que formen part del currículum d'aquest grup classe.

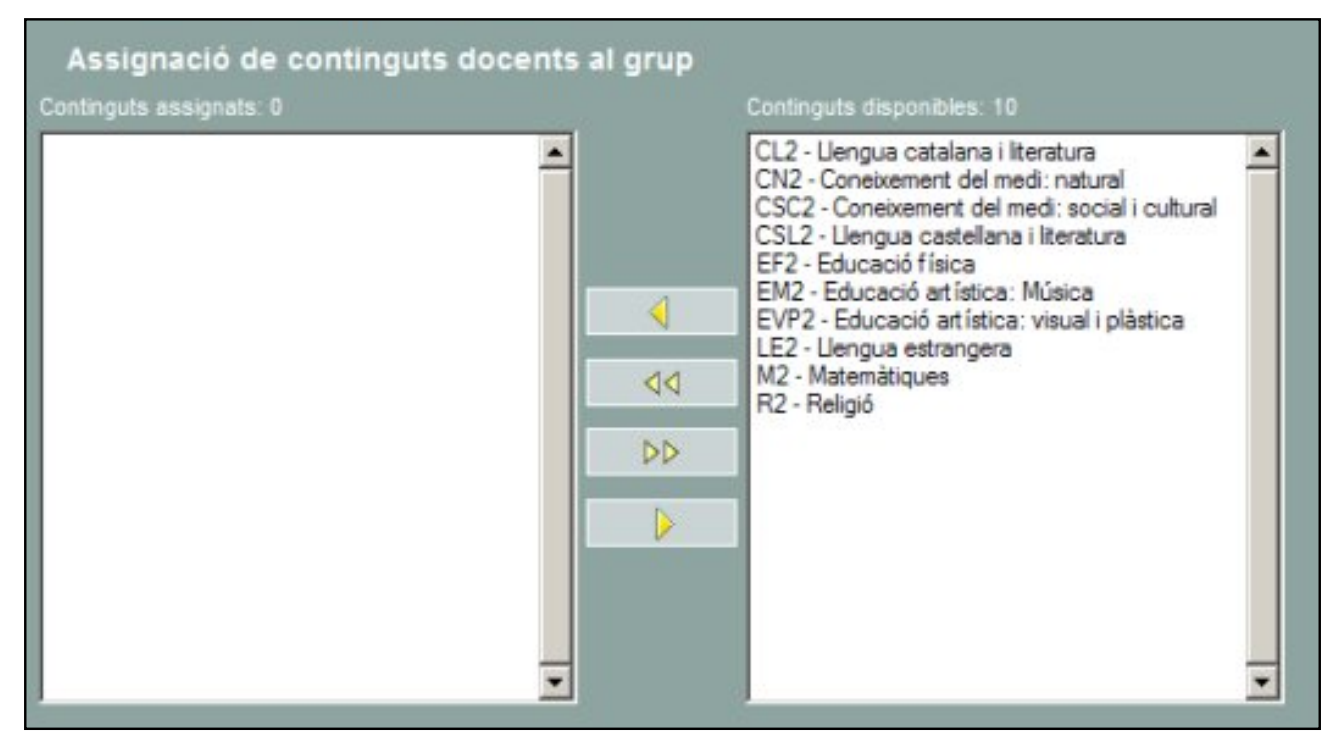

Assignació de Continguts docents

| Continguts assignats: 9                                                                                                    | <br>Continguts disponibles: 1       |  |
|----------------------------------------------------------------------------------------------------|-------------------------------------|--|
| CN2 - Coneixement del medi: natural<br>CSC2 - Coneixement del medi: social i cultural<br>CSL2 - Uengua castellana i literatura<br>EF2 - Educació física<br>EM2 - Educació atística: Música<br>EVP2 - Educació atística: visual i plàstica<br>LE2 - Uengua estrangera<br>M2 - Matemàtiques<br>R2 - Religió | CL2 - Llengua catalana i literatura |  |

Continguts assignats

Amb el botó Desa retorneu a la pantalla anterior.

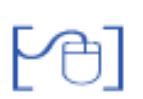

Assignació dels Professors als Continguts Docents

Per acabar heu de relacionar els continguts que heu assignat amb el professor que n'és

responsable. Això ho fareu clicant el botó

| 3 | Nom assignatura                         | Professor | Pes | Accions |
|---|-----------------------------------------|-----------|-----|---------|
| 1 | Coneixement del medi: natural           |           | 0   | 2       |
| 2 | Coneixement del medi: social i cultural |           | 0   | 8       |
| 3 | Llengua castellana i literatura         |           | 0   | 1       |
| 4 | Educació física                         |           | 0   | 8       |
| 5 | Educació artística: Música              |           | 0   | 8       |
| 6 | Educació artística: visual i plástica   |           | 0   | 8       |
| 7 | Liengua estrangera                      |           | 0   | 8       |
| 8 | Matemàtiques                            |           | 0   | 8       |
| 9 | Religió                                 |           | 0   | 2       |

Assignar prof.

Assignació de professors a les assignatures

Cliqueu a la icona 📐 per accedir a la finestra que us permetrà relacionar cada contingut docent amb el professor responsable:

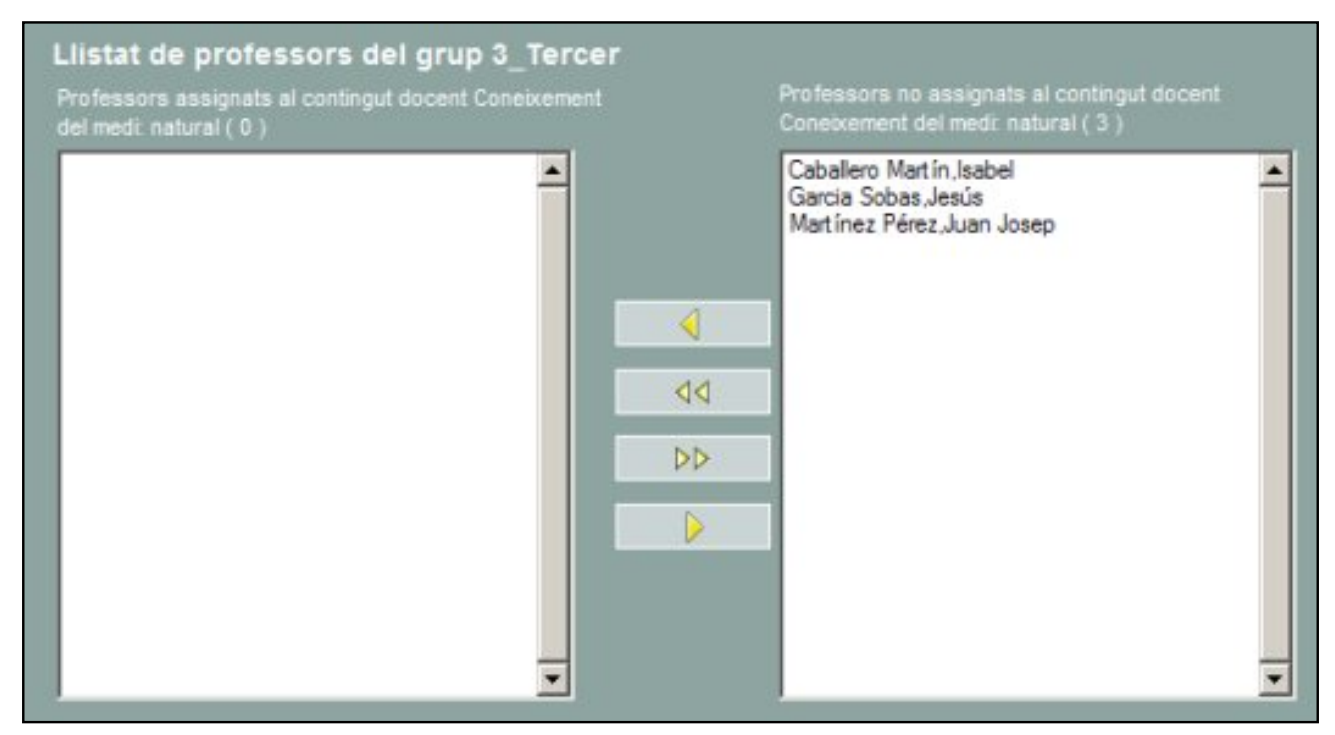

Assignar professor a una assignatura

Observeu que a la part superior d'aquesta finestra hi ha la referència del contingut docent al qual li esteu assignant professorat.

| Cliqueu el botó | Tanca              | d'aquesta finestra emergent i retornareu a la llista de Continguts |
|-----------------|--------------------|--------------------------------------------------------------------|
| docents. Repeti | u la mateixa opera | ció amb cada contingut docent.                                     |

|   | Nom assignatura                         | Professor                  | Pes | Accions |
|---|-----------------------------------------|----------------------------|-----|---------|
| 1 | Coneixement del medi: natural           | Caballero Martín, Isabel   | 0   | 2       |
| 2 | Coneixement del medi: social i cultural | Caballero Martín, Isabel   | 0   | R       |
| 3 | Llengua castellana i literatura         | Caballero Martín, Isabel   | 0   | 2       |
| 4 | Educació física                         | Martínez Pérez, Juan Josep | 0   | R       |
| 5 | Educació artística: Música              | Garcia Sobas, Jesús        | 0   | 8       |
| 6 | Educació artística: visual i plástica   | Caballero Martín, Isabel   | 0   | R       |
| 7 | Llengua estrangera                      | Martínez Pérez, Juan Josep | 0   | 2       |
| 8 | Matemàtiques                            | Caballero Martín, Isabel   | 0   | R       |
| 9 | Religió                                 | Garcia Sobas, Jesús        | 0   | 2       |

Professors assignats a cada matèria

La confecció del grup s'acaba clicant, novament, el botó pantalla de la gestió del grup.

Enrere

que us retornarà a la

| ANTUNEZ GALAN, LORENA<br>BENITO LAJE, JUAN CARLOS<br>BORDON SANTIAGUEZ, ROBERTO<br>BRULL BOADA, MARIO<br>CARREÑO CARMEN, RAMON<br>GALENO MARTIN, ISABEL<br>GARABIETA MARTINEZ, ARANTXA<br>GARCES UCEDA, JANE | Caballero Mart In,Isabel<br>Garcia Sobas,Jesús<br>Martínez Pérez,Juan Josep                                                                                                    |
|----------------------------------------------------------------------------------------------------|----------------------------------------------------------------------------------------------------|
| GARCIA MELERO, JENIFER<br>GIMENEZ JUAN, ANTONIO                                                                                                    | Continguts ( 9 )                                                                                                    |
| GONZALEZ SIERRA, FATIMA<br>JUANOLA GABARRON, XAVIER<br>MARTIN KANIS, IRENE<br>MASCORT ORTIZ, VICTOR<br>SERRA VALENTI, MIRIAM<br>VALDAVIDA CARDENAL, CRISTINA                                                 | CN2 - Coneixement del medi: natural<br>CSC2 - Coneixement del medi: social i cultural<br>CSL2 - Llengua castellana i literatura<br>EF2 - Educació física<br>EM2 - Educació artística: Música<br>EVP2 - Educació artística: visual i plàstica<br>LE2 - Llengua estrangera<br>M2 - Matemàtiques |

Gestió del grup

Clicant el botó Enrere retornareu a la llista de grups classe creats.

Noteu que un alumne només pot estar assignat a un grup classe.

Pràctica (1)(2)(3)(4)

## Gestió de grups d'activitat

Els grups d'activitat es diferencien dels grups classe en què s'hi poden assignar alumnes, sense que necessàriament, hagin de pertanyer al mateix grup classe, ni tant sols al mateix nivell, però sí que han de ser del mateix Pla d'Estudis.

Els grups d'activitat es gestionen de la mateixa manera que els grups classe.

Per gestionar els grups d'activitat cal accedir a la subtasca **Gestió | El curs | Grups** i seleccionar la secció **D'activitat**.

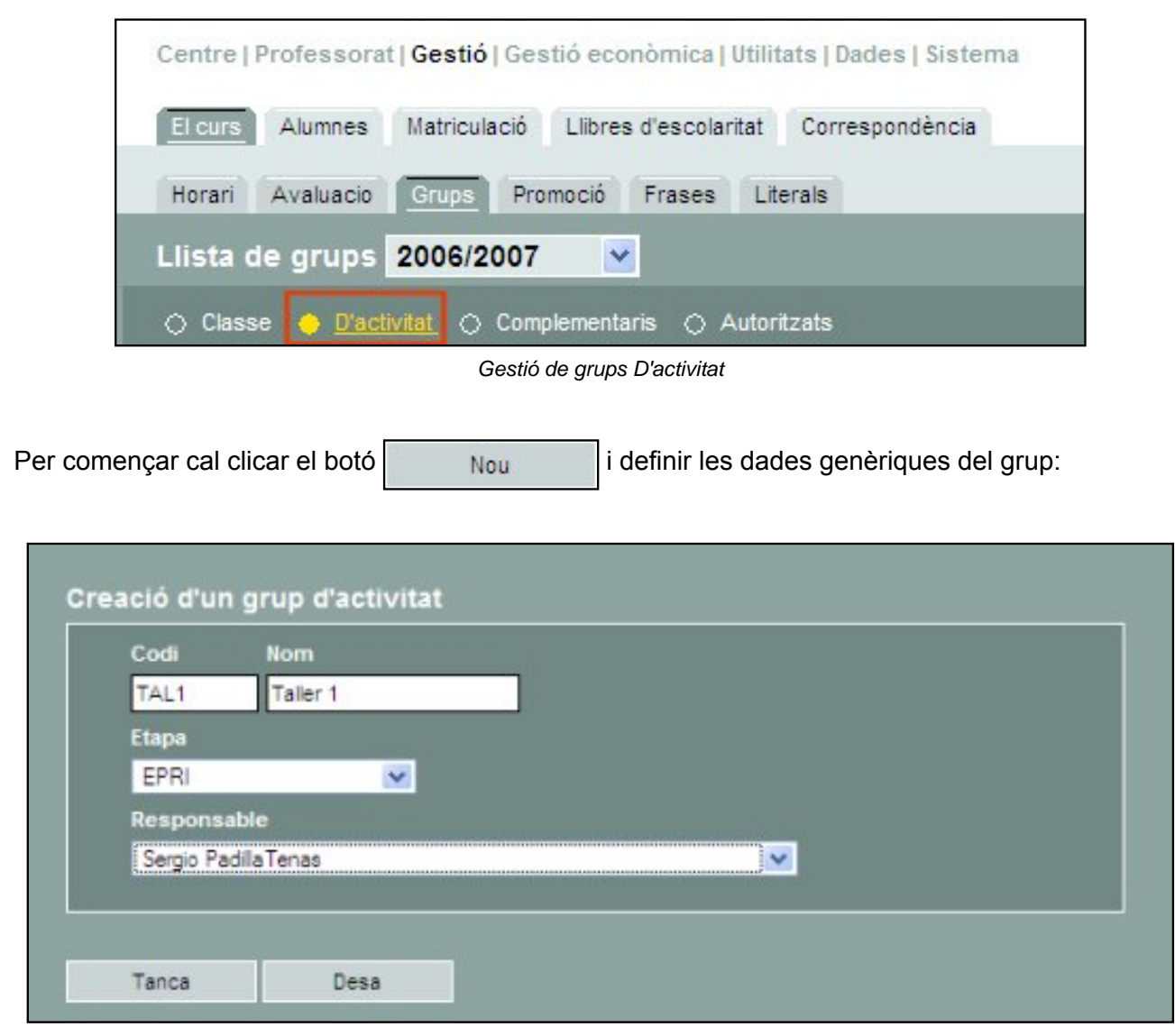

Creació d'un grup D'activitat

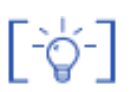

Observeu que cal determinar l'etapa educativa a què correspon, però no el nivell.

#### Alumnes que formen part del grup

| Alumnes assignats ( 0 ) | Alumnes sense assignar ( 7 )                                                                                                    |           | Filtratge d'alumnes   |
|-------------------------|----------------------------------------------------------------------------------------------------|-----------|-----------------------|
|                         | Joana Bahamontes Delgado<br>Marc Basté Bustamante<br>Miguel Camacho Fava<br>Gemma Gómez Moral<br>Ariadna Gratacós Roset<br>Francesc Martínez Sala<br>Albert Tomoella Martín | Re<br>Idi | sigió<br>oma<br>Fibra |

Assignar alummnes al grup

### Continguts que s'hi treballen

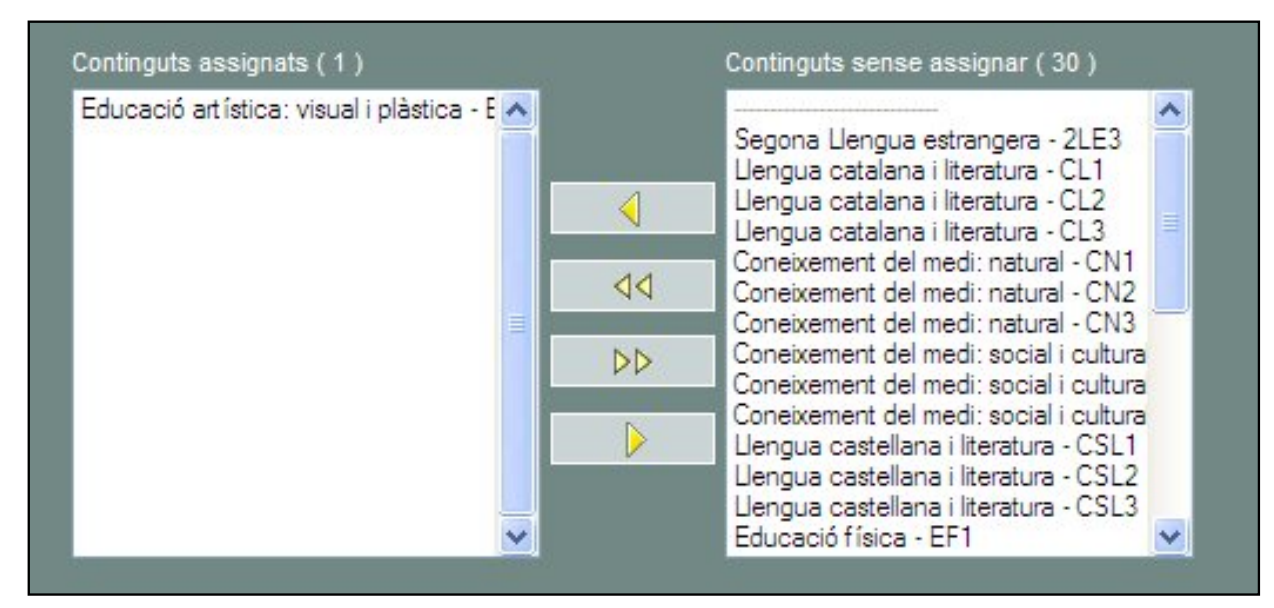

Assignar continguts al grup

Fer constar el **professor** responsable. (Pot ser més d'un professor)

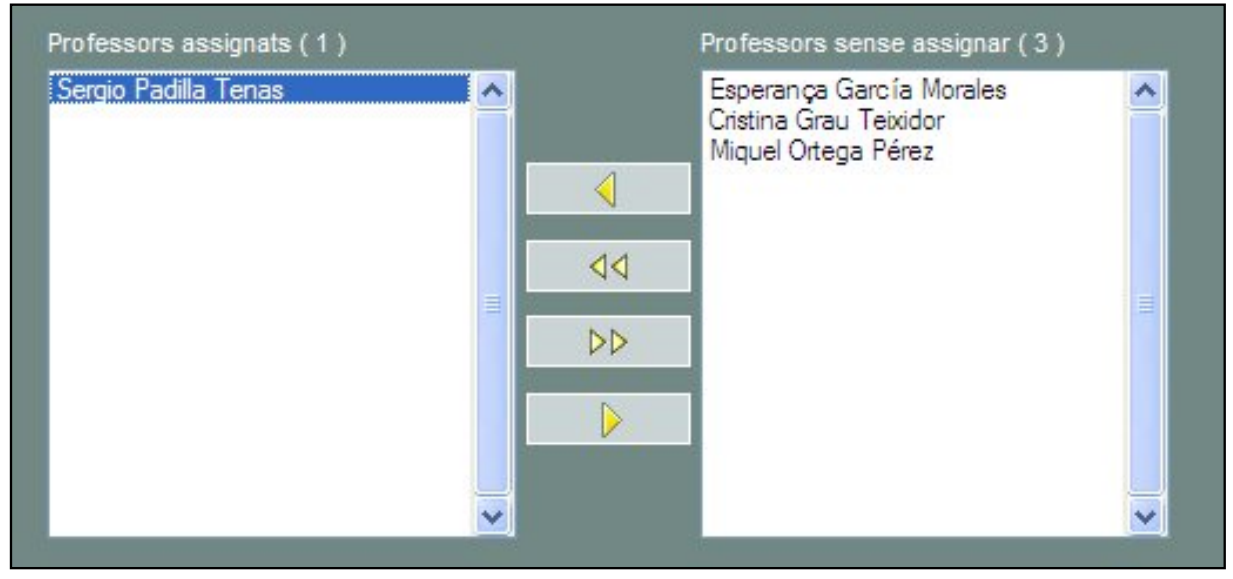

Assignar mestres al grup

| Cal acabar la creació del grup clicant el botó | Desa |
|------------------------------------------------|------|
|------------------------------------------------|------|

### Gestionar la docència

| Sergio Padila Tenas |      | Continguts sense assignar ( 0 ) | Continguts assignats al professor ( 1 )     | Professors assignats ( 1 ) |
|---------------------|------|---------------------------------|---------------------------------------------|----------------------------|
|                     | 10 m |                                 | Educació artística: visual i plástica - E 🔦 | Sergio Padila Tenas        |
|                     | ~    | × .                             | ×                                           | ×                          |

Gestió de la docència

[-ˈˈˈ

Un grup d'activitat té un professor responsable, però no disposa de tutor/a.

Pràctica (1)(2)(3)(4)

# Gestió de grups complementaris

Els grups complementaris es diferencien dels altres tipus de grups en què aquests no contenen continguts docents.

Un grup complementari pot resultar útil per gestionar una activitat que no requereixi avaluació en sí mateixa, per exemple una activitat lúdica.

A un grup complementari s'hi pot assignar qualsevol alumne del centre, sigui del nivell que sigui.

El procediment de creació d'un grup complementari és el mateix que per a la creació de les altres tipologies de grups:

1. Creació del grup:

| Codi     | Nom                 |  |
|----------|---------------------|--|
| Sor1     | Sortida a Can Rigol |  |
| Respons  | able                |  |
| Miquel O | NtegaPérez 🗸 🗸 🗸 🗸  |  |
|          |                     |  |
|          |                     |  |
|          |                     |  |
|          |                     |  |

Creació d'un grup complementari

2. Assignació d'alumnes al grup

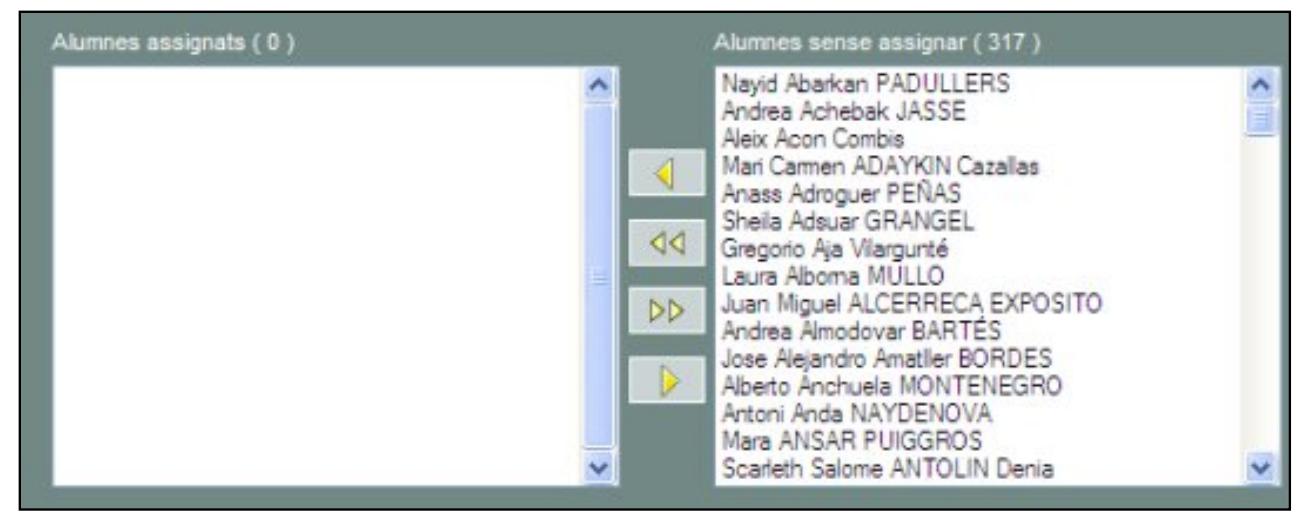

Assignació d'alumnes al grup

3. Assignació de professors al grup

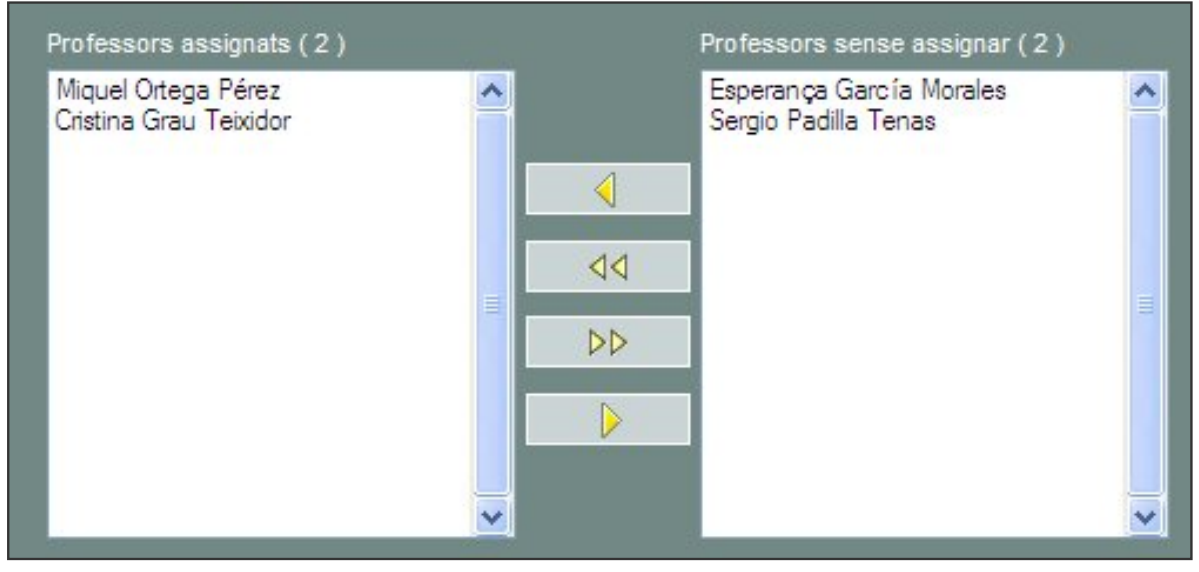

Assignació de mestres al grup

[-¤-]

Un grup complementari no té continguts docents i per tant no es pot avaluar.